# Tutoriel pour la demande de licence auprès de la Fédération Française de Cyclisme

Pour faire la demande de licence auprès de la FFC, il faut créer un espace licencié sur le site suivant : <u>https://licence.ffc.fr/account/new/</u>

### **ETAPE 1**

Lorsque vous cliquez sur le lien précédent vous arrivez sur cette fenêtre :

Renseignez les informations de <u>votre enfant</u> même si celui-ci est mineur, le compte doit être à son nom.

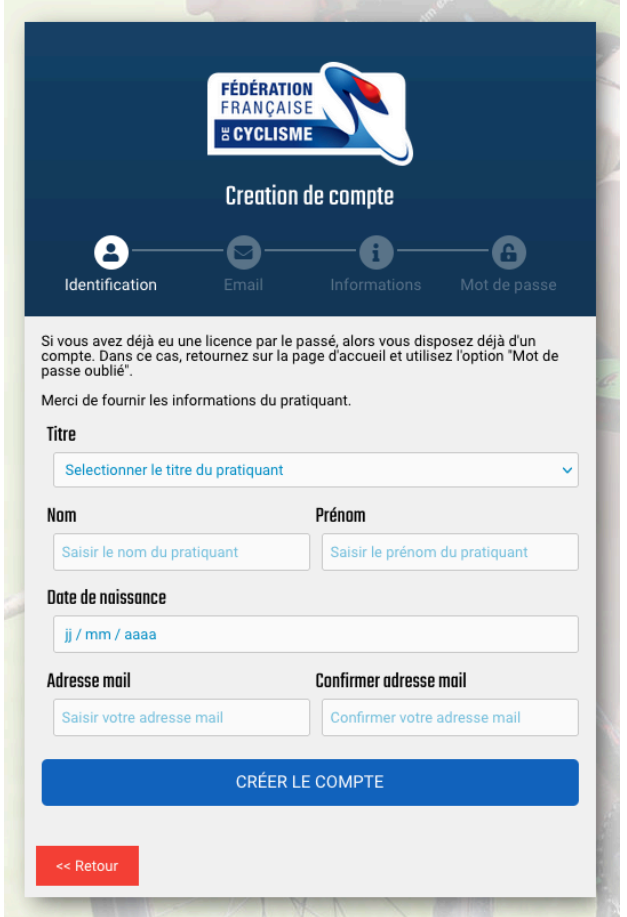

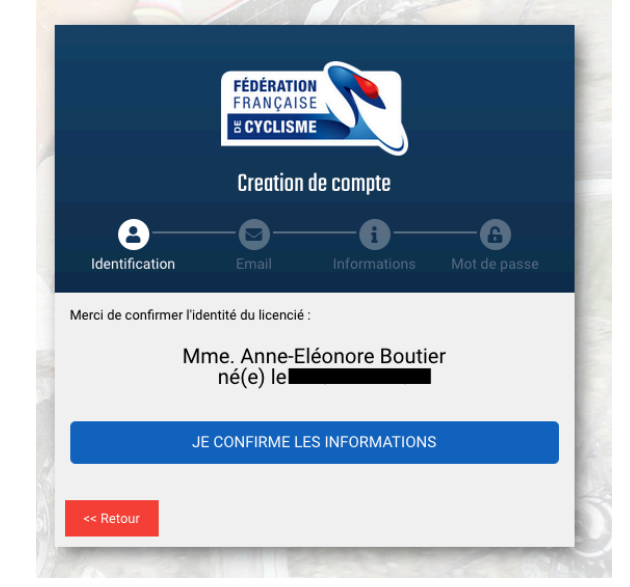

Ici, il suffit de confirmer la véracité de vos informations.

## **ETAPE 3**

Il faut maintenant valider votre compte, un mail vous sera envoyé.

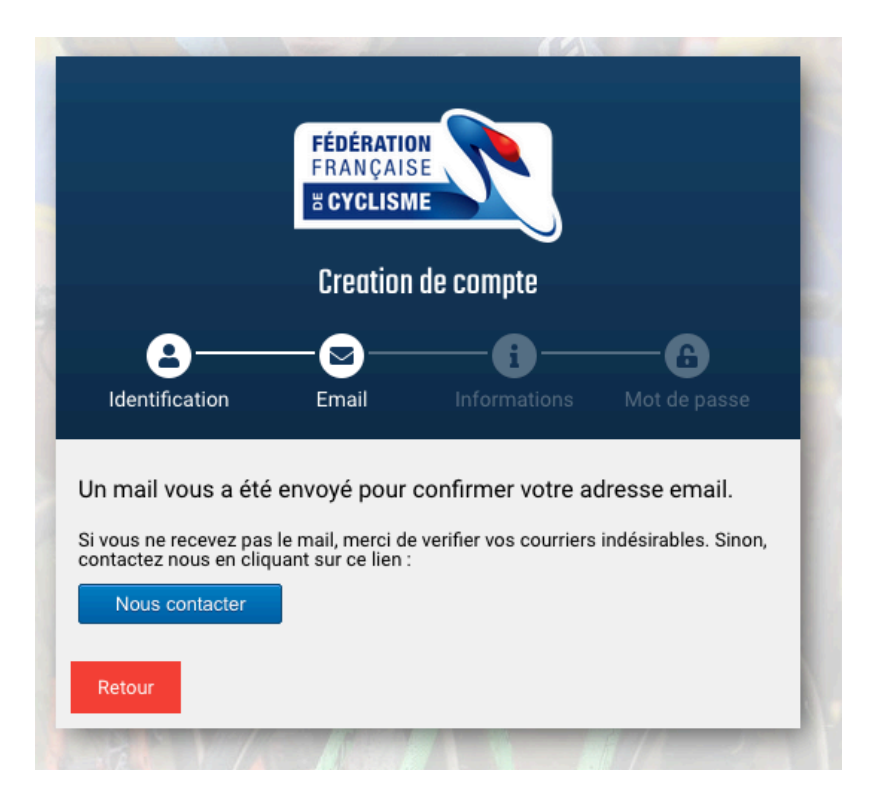

En cliquant sur le lien figurant dans le mail, une nouvelle fenêtre va s'ouvrir.

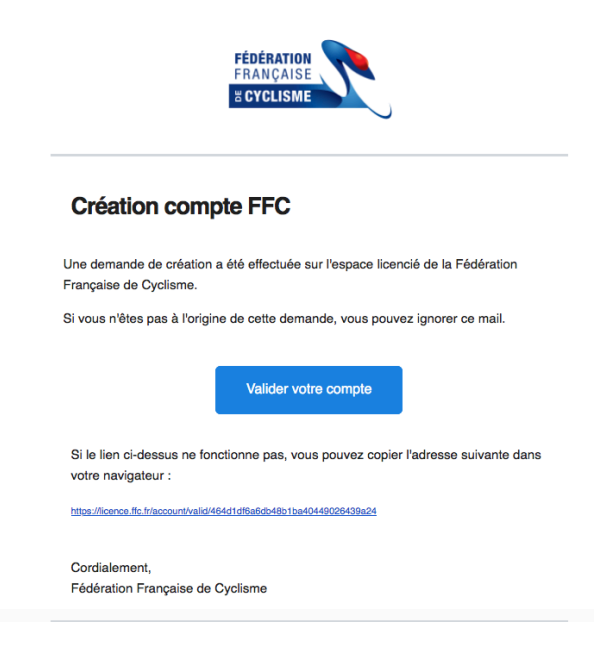

## **ETAPE 5**

Remplissez vos informations personnelles.

|                                                                | FRANÇAIS                            |                         |                    |
|----------------------------------------------------------------|-------------------------------------|-------------------------|--------------------|
|                                                                | Creation                            | de compte               |                    |
| Identification                                                 | Email                               | Informations            | Mot de passe       |
| Merci d'avoir validé vot<br>pesoin d'informations :<br>Adracco | re adresse mail.<br>supplémentaires | Afin de finaliser votre | compte, nous avons |
| Adresse - ligne 1                                              |                                     |                         |                    |
| Adresse - ligne 2                                              |                                     |                         |                    |
| Adresse - ligne 3                                              |                                     |                         |                    |
| Code Postal                                                    |                                     | Ville                   |                    |
| Code Postal                                                    |                                     | Ville                   |                    |
| Pays                                                           |                                     |                         |                    |
| FRANCE                                                         |                                     |                         | ~                  |
| Nationalité                                                    |                                     |                         |                    |
| FRANCE                                                         |                                     |                         | ~                  |
| –Préférences (?) —                                             |                                     |                         | ]                  |
| Newsletter FFC                                                 | O Recevoir                          | O Ne pas recevoir       |                    |
| Offres FFC                                                     | O Recevoir                          | O Ne pas recevoir       |                    |
| Offres Partenaires                                             | O Recevoir                          | O Ne pas recevoir       |                    |
|                                                                |                                     |                         |                    |

Créer votre mot de passe personnel.

|                                                                                                    | FÉDÉRATIO<br>FRANÇAIS<br><b>&amp; Cyclism</b>      |              |              |
|----------------------------------------------------------------------------------------------------|----------------------------------------------------|--------------|--------------|
|                                                                                                    | Creation                                           | de compte    |              |
| Lidentification                                                                                                    | Email                                              | Informations | Mot de passe |
| <ul> <li>6 caractères</li> </ul>                                                                                                    |                                                    |              |              |
| - 6 caractères<br>- une minuscule<br>- une majuscule<br>- un chiffre<br>- un caractère spéci<br>Mot de passe                                                             | al                                                 |              |              |
| 6 caractères     une minuscule     un chiffre     un chiffre     un caractère spéci      Mot de passe     Saisir votre mot                                               | <b>al</b><br>de passe                              |              |              |
| 6 caractères     une minuscule     une majuscule     un chiffre     un caractère spéci      Mot de passe     Saisir votre mot     Confirmation du mage                   | al<br>de passe<br>Dt de posse                      |              |              |
| 6 caractères     une minuscule     une diffre     un caractère spéci <b>Mot de passe</b> Saisir votre mot     Confirmation du mo                                         | al<br>de passe<br><b>It de passe</b><br>de passe   |              |              |
| 6 caractères     une minuscule     une di scule     un chiffre     un caractère spéci      Mot de passe     Saisir votre mot     Confirmation du mo     Saisir votre mot | al<br>de passe<br>ot de passe<br>de passe<br>SAUVE | GARDER       |              |

ETAPE 7

Votre compte est maintenant crée. Votre NIP (identifiant FFC) s'affiche, <u>Enregistrez bien ce numéro !</u> Vous pouvez maintenant vous connecter à votre compte !

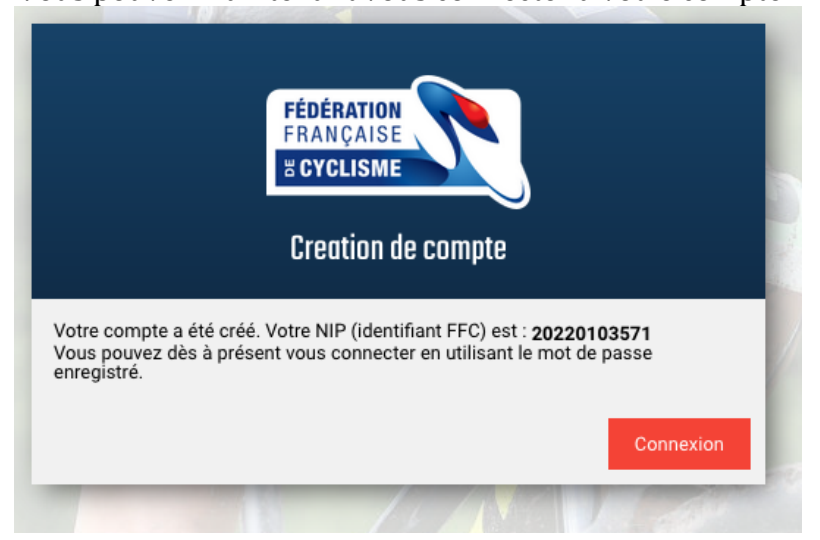

ETAPE 8 Votre identifiant correspond à votre numéro NIP

| Espace Licencié                     |
|-------------------------------------|
| FÉDÉRATION<br>FRANÇAISE<br>CYCLISME |
| Identifiant                         |
| 20220103571                         |
| Mot de passe                        |
|                                     |
| LOGIN                               |
| Identifiant oublié ?                |
| Mot de passe oublié ?               |
| Premier accè                        |
| Créer un compte                     |
| Aide en ligne                       |

ETAPE 9 Cliquez sur Licence 2022 / Prendre ma licence 2022

| ≗ Profil |                                                                                    |                                                                                                    |      |
|----------|------------------------------------------------------------------------------------|----------------------------------------------------------------------------------------------------|------|
| ALL AR   | Anne-E<br>NIP                                                                      | léonore BOUTIER<br>: 20220103571                                                                                                    | NZ Z |
|          |                                                                                    | Aucune licence en cours                                                                                                    |      |
|          | Licence 2022<br>Vous pouvez faire votre demande de licence 2022 dès<br>maintenant. | Etablir une "Carte à la journée"<br>Vous n'avez pas actuellement de licence pour la saison . Si<br>vous souhaitez participer à l'une des épreuves de la FFC, vou<br>pouvez établir une carte à la journée. | 15   |
|          | Prendre ma licence 2022                                                            | Etablir une "Carte à la journée"                                                                                                    |      |
|          | Un problèm<br>Nhésitez pa                                                          | Aide en ligne<br>2 Une interrogation ?<br>s à consulter faide en ligne.                                                                                                    |      |

Remplissez les informations demandées : -Photo d'identité de votre enfant -Numéro de téléphone Cliquez sur suivant Espace Licencié

| Merci de valider | ou modifier les | informations suivantes | préalablem | nent à l'enregistrement d'une den | nande de licence. |
|------------------|-----------------|------------------------|------------|-----------------------------------|-------------------|
| Nom              |                 | Na                     | aissance   |                                   |                   |
| Mme BOUTIER An   | ne-Eléonore     | -                      |            |                                   |                   |
| Nationalité      | Téléphone       | Mo                     | obile      |                                   |                   |
| FRANCE           |                 |                        |            |                                   |                   |
| Adresse eMail    |                 |                        |            |                                   |                   |
|                  |                 | 1                      |            | Cliquer                           | pour modifier     |
| Adresse          |                 |                        |            |                                   |                   |
| 15 rue Sainte Ur | sule            |                        |            |                                   |                   |
|                  |                 |                        |            |                                   |                   |
|                  |                 |                        |            |                                   |                   |
|                  |                 |                        |            |                                   |                   |
| СР               |                 | Ville                  |            | Pays                              |                   |
| 34000            |                 | Montpellier            |            | FRANCE                            | ~                 |

## **ETAPE 11**

Sélection du type de licence, **cliquez sur Choisir un Club** 

| Sél<br><sub>Votre</sub> | <b>ection du type de licence</b><br>l licence 2022 sera valable à la date de réception de la licence jusqu'au 31 décembre 2022          |              |
|-------------------------|----------------------------------------------------------------------------------------------------|--------------|
| Séle                    | ctionner votre type de licence :                                                                                                    |              |
|                         | Prendre une licence individuelle (hors club)                                                                                            |              |
|                         | Vous n'avez pas eu de licence dans un club dans les 2 années précédentes.<br>Vous pouvez donc prendre une licence à titre individuelle. |              |
|                         | Prendre une licence club                                                                                                    |              |
|                         | Vous devrez selectionner un club, et prendre rendez-vous avec l'un des dirigeant afin d'avoir leur<br>valider votre demande.            | accord et de |
|                         | Choisir un club                                                                                                    |              |
|                         |                                                                                                    |              |
|                         | << Précédent                                                                                                    | Suivant >>   |

#### Sélectionnez le Club : ASSOCIATION ATTITUDE AS ATT

| Jn club autour du 34000 dans u               | In rayon de 15 Km v pratiquant Toutes                                | s disciplines 🗸 Rechercher |  |  |  |  |
|----------------------------------------------|----------------------------------------------------------------------|----------------------------|--|--|--|--|
| ASSOCIATION ATTITUDE AS ATT                  |                                                                      |                            |  |  |  |  |
| 0467580929<br>thomasraymond@attitudeasso.com | 15 RUE STE URSULE<br>34000 MONTPELLIER                               | Selectionner ce club       |  |  |  |  |
| LE CRES SPORT VILLE & VELO CSV               | v                                                                    |                            |  |  |  |  |
| 0685211510                                   | 41 BD DE STRASBOURG<br>34000 MONTPELLIER                             | Selectionner ce club       |  |  |  |  |
| JOUFFROY ACADEMY JACA                        |                                                                      |                            |  |  |  |  |
| jouffroyacademy@gmail.com                    | 83 RUE DES JUSTES<br>RES LEZ IN ART<br>APPT 303<br>34000 MONTPELLIER | Selectionner ce club       |  |  |  |  |
| PIC ADRENALINE PCA                           |                                                                      |                            |  |  |  |  |
| morien.quentin@gmail.com                     | 11 RUE JEANNE D'ARC<br>34000 MONTPELLIER                             | Selectionner ce club       |  |  |  |  |
| SUD VELO/NE JETEZ PLUS TEAM S                | UDVÉLO                                                               |                            |  |  |  |  |
| 0695341941<br>contact@teamsudvelo.com        | Chez Mme Beatrice FABRE<br>2 avenue de Chancel                       | Selectionner ce club       |  |  |  |  |
|                                              |                                                                      | Annuler                    |  |  |  |  |

# **ETAPE 13**

Une fois sélectionné, cliquez sur suivant

| Sélection du type de licence                                                                      |                                                                  |
|---------------------------------------------------------------------------------------------------|------------------------------------------------------------------|
| Votre licence 2022 sera valable à la date de réception                                            | n de la licence jusqu'au 31 décembre 2022                        |
| Sélectionner votre type de licence :                                                              |                                                                  |
| Prendre une licence individuelle (h                                                               | nors club)                                                       |
| Vous n'avez pas eu de licence dans un club dar<br>Vous pouvez donc prendre une licence à titre in | is les 2 années précédentes.<br>idividuelle.                     |
| Prendre une licence club                                                                          |                                                                  |
| Vous devrez selectionner un club, et prendre re<br>valider votre demande.                         | ndez-vous avec l'un des dirigeant afin d'avoir leur accord et de |
| ASSOCIATION ATTITUDE (AS ATT)                                                                     |                                                                  |
| 15 RUE STE URSULE<br>34000 MONTPELLIER                                                            | Contact :<br>0467580929<br>thomasraymond@attitudeasso.com        |
| Merci de prendre contact avec les responsable                                                     | les du club pour valider la prise de licence dans ce club.       |
| Choisir un club                                                                                   |                                                                  |
|                                                                                                   |                                                                  |
|                                                                                                   |                                                                  |
| << Précédent                                                                                      | Suivant >>                                                       |

|                            | <b>ETAPE 14</b>         |
|----------------------------|-------------------------|
| Il faut maintenant choisir | la Catégorie de licence |

| Récapitulatif                                                                                                    |                                                  |                       |              |               |        |
|----------------------------------------------------------------------------------------------------|--------------------------------------------------|-----------------------|--------------|---------------|--------|
| Désignation                                                                                                    |                                                  | Pri                   | x Q          | té            | Total  |
|                                                                                                    |                                                  |                       |              | Total :       | 0,00 € |
| Catégorie de licence                                                                                                    |                                                  |                       |              |               |        |
| Veuillez choisir votre catégo                                                                                                    | rie de licence.                                  |                       |              |               |        |
|                                                                                                    | Choisir n                                        | ma catégorie          |              |               |        |
|                                                                                                    |                                                  |                       |              |               |        |
| Informations                                                                                                    |                                                  |                       |              |               |        |
| Adresse du club :                                                                                                    |                                                  | Contact :             |              |               |        |
| ASSOCIATION ATTITUDE (A                                                                                                    | S ATT)                                           | 0467580929            |              |               |        |
| 34000 MONTPELLIER                                                                                                    |                                                  | tnomasraymond(        | pattitudeas  | so.com        |        |
|                                                                                                    |                                                  |                       |              |               |        |
| Je certifie sur l'honne<br>la présente demande                                                                                                    | eur, l'exactitude des pièces ju<br>e de licence. | ustificatives et rens | eignement    | s fournis dan | S      |
| ·                                                                                                    |                                                  |                       |              |               |        |
|                                                                                                    | Va                                               | alider                |              |               |        |
|                                                                                                    |                                                  |                       |              |               |        |
| << Précédent                                                                                                    |                                                  |                       |              |               |        |
|                                                                                                    |                                                  |                       |              |               |        |
|                                                                                                    |                                                  |                       |              |               |        |
|                                                                                                    | FTΔP                                             | PF 15                 |              |               |        |
| _                                                                                                    | LIAI                                             | L 15                  |              |               |        |
| Z:                                                                                                    |                                                  |                       |              |               |        |
| que :                                                                                                    |                                                  |                       |              |               |        |
| SIRS                                                                                                    |                                                  |                       |              |               |        |
|                                                                                                    |                                                  |                       |              |               |        |
| AIN                                                                                                    |                                                  |                       |              |               |        |
| :                                                                                                    |                                                  |                       |              |               |        |
| E-STYLE                                                                                                    |                                                  |                       |              |               |        |
|                                                                                                    |                                                  |                       |              |               |        |
|                                                                                                    |                                                  |                       |              |               |        |
| Recapitulatif                                                                                                    | Choisir une catégorie                            |                       | ×            |               |        |
| Désignation                                                                                                    |                                                  |                       |              | Total         |        |
|                                                                                                    | Votre pratique                                   |                       | ar :         | 0,00 €        |        |
| Catégorie de licence<br>Veuillez choisir votre ca                                                                                                 | Loisirs                                          |                       |              |               |        |
|                                                                                                    | Categorie                                        |                       |              |               |        |
|                                                                                                    | Urbain                                           |                       |              |               |        |
| Informations                                                                                                    |                                                  |                       |              |               |        |
| montations                                                                                                    | Discipline                                       |                       |              |               |        |
| Adresse du club :                                                                                                    | Discipline<br>Free-Style                         |                       |              |               |        |
| Adresse du club ;<br>ASSOCIATION ATTITUI<br>15 RUE STE URSULE<br>34000 MONTPEL U RE                                                               | Discipline<br>Free-Style                         |                       | - <b>-</b>   |               |        |
| Adresse du club :<br>ASSOCIATION ATTITUI<br>15 RUE STE URSULE<br>34000 MONTPELLIER                                                                | Discipline<br>Free-Style                         |                       | - <b>1</b>   |               |        |
| Adresse du club :<br>ASSOCIATION ATTITUI<br>15 RUE STE URSULE<br>34000 MONTPELLIER                                                                | Discipline<br>Free-Style                         |                       | n<br>is dans |               |        |
| Adresse du club :<br>Adresse du club :<br>ASSOCIATION ATTITUI<br>15 RUE STE URSULE<br>34000 MONTPELLIER<br>Je certifie sur l'h<br>la présente dem | Discipline<br>Free-Style                         |                       | n<br>is dans |               |        |
| Adresse du club :<br>Association ATTITUI<br>15 RUE STE URSULE<br>34000 MONTPELLIER<br>Understand                                                  | Discipline<br>Free-Style                         |                       | n<br>is dans |               |        |

Sélectio Votre p Catégo Discipl

| Récapitulatif                             | Chaisir una astágoria | *          |
|-------------------------------------------|-----------------------|------------|
| Désignation                               | choisir the categorie | Total      |
| 2 congnution                              |                       | al: 0.00 € |
|                                           | Votre pratique        | ,          |
| Catégorie de licence                      | Loisirs               | <b>•</b>   |
| Veuillez choisir votre ca                 |                       |            |
|                                           | Categorie             |            |
|                                           | Urbain                | <b>•</b>   |
| Informations                              | Discipling            |            |
| A design design des                       | Free-Style            | <b>•</b>   |
| Addresse du club :<br>ASSOCIATION ATTITUI |                       |            |
| 15 RUE STE URSULE<br>34000 MONTPELLIER    |                       | n          |
|                                           |                       |            |
| Je certifie sur l'h                       |                       | is dans    |
| Ia présente dem                           |                       |            |
|                                           |                       |            |
|                                           |                       |            |
|                                           |                       |            |
| cc Prácádant                              |                       |            |
| < r receuent                              |                       |            |
|                                           |                       |            |
|                                           |                       |            |
|                                           |                       |            |
|                                           | Aloutor               |            |

Vous arrivez sur une page récapitulative.

### ATTENTION :

Le prix de 52€ est à titre informatif. En effet, vous avez réglé la licence auprès de notre Club, ce montant est directement reversé du Club à la FFC.

| Recapitoratin                                                                                       |                                                                                                    |                              |                 |
|----------------------------------------------------------------------------------------------------|----------------------------------------------------------------------------------------------------|------------------------------|-----------------|
| Désignation                                                                                         | Prix                                                                                                  | Qté                          | Total           |
| Licence 2022                                                                                        |                                                                                                    |                              |                 |
| Urbain<br>Free-Style                                                                                | 52,00 €                                                                                               | 1                            | 52,00€ 💼        |
|                                                                                                    |                                                                                                    | Total :                      | 52,00 €         |
| Catégorie de licence                                                                                |                                                                                                    |                              |                 |
| Vous avez selectionne une categorie de<br>Seulement le prix le plus élevé sera app                  | licence. Si vous le souhaitez, vous p<br>liqué.<br>Ajouter une autre catégorie                        | ouvez ajouter d'aut          | res categories. |
| Options                                                                                             |                                                                                                    |                              |                 |
| Désignation                                                                                         |                                                                                                    |                              | Prix            |
| Abonnement France Cyclisme                                                                          | Pour suivre l'actualité de la fédéra<br>cyclisme, nous vous proposons ur<br>la revue France Cyclisme. | tion et du<br>1 abonnement à | 51,00€ ]₽       |
| Documents                                                                                           |                                                                                                    |                              |                 |
| Certificat médical * (?)                                                                            |                                                                                                    |                              |                 |
| 🗌 Garanties complémentaires (assu                                                                   | rance personne) 🕜                                                                                     |                              |                 |
| Notice assurance     ⑦                                                                              |                                                                                                    |                              |                 |
| Additif à la demande de licence                                                                     | $(\mathfrak{d})$                                                                                      |                              |                 |
| * Documents à transmettre à votre clui<br>Informations > Documents).                                | par voie postale ou dématérialisée v                                                                  | via la gestion des do        | ocuments (men   |
| Informations                                                                                        |                                                                                                    |                              |                 |
| <u>Adresse du club :</u><br>ASSOCIATION ATTITUDE (AS ATT)<br>15 RUE STE URSULE<br>34000 MONTPELLIER | <u>Contact :</u><br>0467580929<br>thomasraymond@                                                      | attitudeasso.com             |                 |
|                                                                                                    |                                                                                                    |                              |                 |

Pour le certificat médical, le modèle de la FFC n'est pas obligatoire. Celui que votre médecin vous a fourni suffit ! Vous pouvez le télécharger dans l'onglet document (Voir étape 22)

| ficat médical *                                                                                                    | × |
|----------------------------------------------------------------------------------------------------|---|
| FÉDÉRATION<br>FRANÇAISE<br>CYCLISME CYCLISME CYCLISME CERTIFICAT MEDICAL<br>de non contre indication<br>à la pratique du<br>CYCLISME EN COMPETITION                                                       |   |
| *Dans le cadre de l'article 1.1.009 de la réglementation FFC<br>pris en application de l'article L3622-2 du code de la santé publique                                                                     |   |
| COMITE REGIONAL :       FFC - OCCITANIE         CLUB :       5134013 - ASSOCIATION ATTITUDE         NOM :       BOUTIER         PRENOM :       Anne-Eléonore         ADRESSE :       15 rue Sainte Ursule |   |
| Télécharger le document - Obligatoire                                                                                                    |   |

#### **ETAPE 18**

Valider

GARANTIES COMPLÉMENTAIRES & NOTICE D'ASSURANCE Il faut faire défiler jusqu'en bas pour pouvoir cocher la case "j'ai lu et j'accepte".

|                                                                                                    |                                                                                                    |                                                                                                    |                                                                                                    | _ |
|----------------------------------------------------------------------------------------------------|----------------------------------------------------------------------------------------------------|----------------------------------------------------------------------------------------------------|----------------------------------------------------------------------------------------------------|---|
| • · · · · · · · · · · ·                                                                                                    | 0000                                                                                                    | FÉDÉRAT                                                                                                    | ION 💊                                                                                                    |   |
| Jaranties complementaires lice                                                                                                    | ence 2022                                                                                                    | FRANÇA                                                                                                    | ISE                                                                                                    |   |
| ndividuelle Accidents / Mon Assurance                                                                                                    | uélo <sup>GI</sup>                                                                                                    | RAS SAVOYE                                                                                                    |                                                                                                    |   |
|                                                                                                    |                                                                                                    | sTowers Watson 1.1"1"1.1                                                                                                    |                                                                                                    |   |
| SOUSCRIPTION EN LIGNE https://ffc.                                                                                                    | grassavoye.com                                                                                                    | 1                                                                                                    |                                                                                                    |   |
| I. Mme Nom / Prénom du Licencié :                                                                                                    |                                                                                                    |                                                                                                    |                                                                                                    |   |
| Date de naissance : Si mineur, représentant lé                                                                                                    | gal / signataire du présent                                                                                                    | bulletin:                                                                                                    |                                                                                                    |   |
| i-mail :                                                                                                    | N°                                                                                                    | de la Licence FFC: _                                                                                                    |                                                                                                    |   |
|                                                                                                    | L'OUE DOSTAL, L. L                                                                                                    | I I I I Ville:                                                                                                    |                                                                                                    |   |
| Adresse:                                                                                                    | Club ·                                                                                                    |                                                                                                    |                                                                                                    |   |
| Agresse:                                                                                                    | Club :                                                                                                    |                                                                                                    |                                                                                                    |   |
| Jom du Comité Régional :<br>Mon assurance complémentaire Indivi                                                                                                    | Club :                                                                                                    | et Assistance                                                                                                    |                                                                                                    |   |
| arresse:<br>Jom du Comité Régional :<br>Mon assurance complémentaire Indivi                                                                                                    | Club :<br>duelle Accidents                                                                                                    | et Assistance                                                                                                    |                                                                                                    |   |
| Arresse:                                                                                                    | Club :Club :<br>duelle Accidents<br>N ET GARANTIES IMM                                                                                                    | et Assistance<br>EDIATES                                                                                                    |                                                                                                    |   |
| Arresse:<br>Jom du Comité Régional :<br>Mon assurance complémentaire Indivi<br>SOUSCRIPTION POSSIBLE EN LIGNE, ATTESTATIO<br>Julletin valant Conditions particulières/ Conditions générales e                                                                                                    | Club :Club :<br>duelle Accidents<br>N ET GARANTIES IMM<br>t notices téléchargeables s                                                                                                    | et Assistance<br>EDIATES<br>ur https://ffc.grassay                                                                                                    | <u>voye.com</u>                                                                                                    |   |
| Arresse:<br>Nom du Comité Régional :<br>Mon assurance complémentaire Indivi<br>jouscription Possible en Ligne, Attestatio<br>bulletin valant Conditions particulières/ Conditions générales e<br>7 Je complète ma couverture en cas d'accident co                                                                                                    | Club :<br>Club :<br>N ET GARANTIES IMM<br>t notices téléchargeables s                                                                                                    | et Assistance<br>EDIATES<br>ur https://ffc.grassav                                                                                                    | <u>/oye.com</u><br>Araent □ Or                                                                                                    |   |
| Arresse:                                                                                                    | Club :<br>Club :<br>MET GARANTIES IMM<br>t notices téléchargeables s<br>prporel, je choisis l'opt<br>Bronze                                                                                                    | et Assistance<br>EDIATES<br>ur https://ffc.grassav<br>ion !                                                                                                 | roye.com<br>Argent □ Or<br>Or                                                                                                    |   |
| Adresse:                                                                                                    | Club :<br>Club :<br>duelle Accidents<br>N ET GARANTIES IMM<br>t notices téléchargeables s<br>prporel, je choisis l'opt<br>Bronze<br>35 000 €                                                                                                    | et Assistance<br>EDIATES<br>ur https://ffc.grassav<br>ion ! □ Bronze □<br>Argent<br>25 000 €                                                                | <u>roye.com</u><br>Argent ☐ Or<br>Or<br>35 000 €                                                                                                    |   |
| Adresse:                                                                                                    | Club :<br>Club :<br>N ET GARANTIES IMM<br>t notices téléchargeables s<br>prporel, je choisis l'opt<br>Bronze<br>35 000 €<br>70 000 €                                                                                                    | et Assistance<br>EDIATES<br>ur https://fc.grassav<br>ion ! □ Bronze □<br>Argent<br>25 000 €<br>50 000 €                                                     | roye.com<br>Argent ☐ Or<br>Or<br>35 000 €<br>70 000 €                                                                                                    |   |
| Adresse:                                                                                                    | Club :<br>Club :<br>Autor Club :<br>N ET GARANTIES IMM<br>t notices téléchargeables s<br>prporel, je choisis l'opt<br>Bronze<br>35 000 €<br>70 000 €<br>néant                                                                                                    | et Assistance<br>EDIATES<br>ur <u>https://ffc.grassav</u><br>ion ! □ Bronze □<br>Argent<br>25 000 €<br>50 000 €<br>125 %                                    | <u>roye.com</u><br>Argent ☐ Or<br>Or<br>35 000 €<br>70 000 €<br>125 %                                                                                                    |   |
| Adresse:<br>Nom du Comité Régional :<br>Mon assurance complémentaire Indivi<br>SOUSCRIPTION POSSIBLE EN LIGNE, ATTESTATIO<br>Bulletin valant Conditions particulières/ Conditions générales e<br>✓ Je complète ma couverture en cas d'accident co<br>EN PLUS DE LA LICENCE<br>Décès<br>Invalidité Permanente<br>Frais Médicaux (1)<br>Indemnité Journalière – Perte de revenus | Club :<br>Club :<br>duelle Accidents<br>N ET GARANTIES IMM<br>t notices téléchargeables s<br>prporel, je choisis l'opt<br>Bronze<br>35 000 €<br>70 000 €<br>néant<br>néant                                                                                                    | et Assistance<br>EDIATES<br>ur https://ffc.grassav<br>ion ! □ Bronze □<br>Argent<br>25 000 €<br>50 000 €<br>125 %<br>10 € (2)                               | Yoye.com<br>Argent ☐ Or<br>Or<br>35 000 €<br>70 000 €<br>125 %<br>15 € (2)                                                                                                    |   |
| Adresse:                                                                                                    | Club :<br>Club :<br><b>Description</b><br><b>Description</b><br><b>Descript</b> | et Assistance<br>EDIATES<br>ur https://ffc.grassav<br>ion ! □ Bronze □<br>Argent<br>25 000 €<br>50 000 €<br>125 %<br>10 € (2)<br>10 € (2)                   | Yoye.com           Argent □ Or           35 000 €           70 000 €           125 %           15 € (2)           10 € (2)                                                             |   |
| Adresse:                                                                                                    | Club :<br>Club :<br><b>Club :</b><br><b>Club :</b><br><b>Club :</b><br><b>Club :</b><br><b>I Club :</b><br><b>I Club :</b><br><b></b>                                                                                                    | et Assistance<br>EDIATES<br>ur https://ffc.grassav<br>ion ! □ Bronze □<br>Argent<br>25 000 €<br>125 %<br>10 € (2)<br>10 € (2)<br>(3)                        | Yoye.com           Argent □ Or           0r           35 000 €           70 000 €           125 %           15 € (2)           10 € (2)           (3)                                  |   |
| Adresse:                                                                                                    | Club :<br>Club :<br>Club :<br>N ET GARANTIES IMM<br>t notices téléchargeables s<br>prporel, je choisis l'opt<br>Bronze<br>35 000 €<br>70 000 €<br>néant<br>néant<br>néant<br>(3)<br>3 000 €                                                                                                    | et Assistance<br>EDIATES<br>ur https://ffc.grassav<br>ion ! □ Bronze □<br>Argent<br>25 000 €<br>50 000 €<br>125 %<br>10 € (2)<br>10 € (2)<br>(3)<br>3 000 € | Yoye.com           Argent □ Or           0r           35 000 €           70 000 €           125 %           15 € (2)           10 € (2)           (3)           3 000 €                |   |
| Adresse:                                                                                                    | Club :<br>Club :<br>Club :<br>A transformation of the second second se                                                                                                    | et Assistance<br>EDIATES<br>ur https://ffc.grassav<br>ion ! □ Bronze □<br>Argent<br>25 000 €<br>125 %<br>10 € (2)<br>10 € (2)<br>(3)<br>3 000 €<br>35 €     | Yoye.com           Argent □ Or           0r           35 000 €           70 000 €           125 %           15 € (2)           10 € (2)           (3)           3 000 €           45 € |   |

Additif à la demande de licence : remplissez selon vos choix.

| Vaugur                     | Additif à la demande de licence                                                                                                    | ĸ |
|----------------------------|----------------------------------------------------------------------------------------------------|---|
| Seulem                     |                                                                                                    |   |
|                            | ADDITIF A LA DEMANDE DE LICENCE                                                                                                    |   |
| Options                    | Pour plus d'informations, reportez-vous au document "Notice assurance"                                                                                                    |   |
| L                          | I se ne désire pas souscrire aux options complémentaires qui me sont proposées en plus de ma<br>licence fédérale et qui octroie aux licenciés des garanties supérieures à la licence de base.                                                                                                    | ı |
| μ                          | Pour rappel les garanties assistance rapatriement prévues par la licence sont acquises lors de la<br>participation aux manifestations sportives organisées par la FFC, ses comités et clubs ou se<br>déroulant sous l'écide de l'Union Cvclisme Intermational (UCI). Par manifestation on entend les                                                                               |   |
| Documer                    | compétitions, les cyclosportives, lés randonnées et les épreuves d'initiation cyclistes. Les titulaires<br>d'une licence Nature, Urbain et Loisir sont couverts pour les usages prévus au titre de leur licence.                                                                                                    |   |
| 🗹 Ce                       | Je désire souscrire aux options complémentaires.                                                                                                    |   |
| 🗹 Ga                       | □ Bronze : 25 € TTC * □ Argent : 35 € TTC *                                                                                                    |   |
| 🗹 No                       | Or : 45 € TTC *<br>* dont 3€ au titre de l'extension assistance à l'entrainement                                                                                                    |   |
| 🗆 Ad                       | Pour ce faire, j'adresse le bulletin de souscription correspondant accompagné du règlement à Gras<br>Savore – Département Sports et Evènements – 33, quai de Dion Bouton – CS 70001 – 92814                                                                                                    |   |
| * Docur<br>Informa         | PUTÉAUX Cédex.                                                                                                    |   |
| Informat                   | Il est rappelé que l'usage privé et de loisirs non sportifs est exclu desdites garanties, sauf si ces<br>usages sont prévus et autorisés par la licence. En sus des options ci-dessus j'ai la possibilité de                                                                                                    |   |
| Adress                     | demander à l'assureur fédéral l'étude de garanties spécifiques correspondant à ma situation<br>personnelle.                                                                                                    |   |
| ASSOC<br>15 RUE<br>34000 I | Je certifie également avoir pris connaissance que je peux avoir intérêt à souscrire, à titre personnel et individuel et auprès de l'assureur de mon choix, des garanties complémentaires « d'Accident Ce la Vie », ne comprenant pas d'exclusion des sports cyclistes tant en entraînement qu'en compétition.                                                                      |   |
|                            | I pe reconnais avoir reçu et pris connaissance d'un exemplaire des notices d'informations,<br>référencées « Notice d'informations RC IA licenciés FFC 2022 » et « Notice d'informations<br>Assistance licenciés FFC 2022 », faisant partie intégrante du formulaire de licence, ainsi que du<br>bulletin d'adhésion aux garanties complémentaires valant Conditions Particulières. |   |
|                            | Valider                                                                                                    |   |
| << Pr                      | écédent                                                                                                    |   |

# **ETAPE 20**

# Vous avez maintenant rempli ces 4 formulaires

|                                                                                                    | Ajouter une autre catégorie                                                                                                  |                                |
|----------------------------------------------------------------------------------------------------|----------------------------------------------------------------------------------------------------|--------------------------------|
|                                                                                                    |                                                                                                    |                                |
| Options                                                                                                    |                                                                                                    |                                |
| Désignation                                                                                                    |                                                                                                    | Prix                           |
| Abonnement France Cyclisme                                                                                                    | Pour suivre l'actualité de la fédération et du<br>cyclisme, nous vous proposons un abonnement à<br>la revue France Cyclisme. | 51,00 € ो़                     |
| Documents                                                                                                    |                                                                                                    |                                |
| Certificat médical * (?)                                                                                                    |                                                                                                    |                                |
| Document                                                                                                    |                                                                                                    | 2                              |
| C                                                                                                    | suatra aspaca da gastian documentaira (menu Informati                                                                        | ons > Documents)               |
| E Le document a été enregistré dans E * c                                                                                                    | : votre espace de gestion documentaire (menu Informati                                                                       | ons > Documents)<br>Ok         |
| E Le document a été enregistré dans E  Informations > Documents). Informations                                                                                                    | ; votre espace de gestion documentaire (menu Informati                                                                       | ons > Documents)<br>Ok         |
| Le document a été enregistré dans     t     Le document a été enregistré dans     t     t     Informations > Documents).  Informations  Adresse du club :     Association Attritude (AS ATT) 15 RUE STE URSULE 34000 MONTPELLIER                                 | s votre espace de gestion documentaire (menu Informati<br>Contact :<br>0467580929<br>thomasraymond@attitudeasso.com          | ons > Documents)<br>Ok         |
| Le document a été enregistré dans<br>t c<br>Informations > Documents).<br>Informations<br>Adresse du club :<br>ASSOCIATION ATTITUDE (AS ATT)<br>15 RUE STE URSULE<br>34000 MONTPELLIER<br>Je certifie sur l'honneur, l'exactit<br>la présente demande de licence | s votre espace de gestion documentaire (menu Informati<br>Contact :<br>0467580929<br>thomasraymond@attitudeasso.com          | ons > Documents)<br>Ok<br>dans |

EX V Ke

Il faut maintenant télécharger les documents annexes. Cliquez en haut à gauche > Profil > Documents

| e de réception ( | Attitude asso – Ag | e 🗋 ADMI CLUE | Back Office        | A BATTLE OF THE YE                                                                                                    | Espace Employeur                                                                                                    | OFFRE GROU                             | PES S 💮                     | OUI.sncf : Réservez | Battle G | Of The Year | Coop |
|------------------|--------------------|---------------|--------------------|----------------------------------------------------------------------------------------------------|----------------------------------------------------------------------------------------------------|----------------------------------------|-----------------------------|---------------------|----------|-------------|------|
|                  | Espo               |               | <b>Cié</b><br>2022 |                                                                                                    |                                                                                                    |                                        |                             |                     |          |             |      |
|                  | Prof               | 1             |                    |                                                                                                    |                                                                                                    |                                        |                             |                     |          |             |      |
|                  | Licen              | ce            |                    | Demande de lice                                                                                                    | ence 2022                                                                                                    |                                        |                             |                     |          |             |      |
|                  | Mes i              | nformations   |                    | Votre demande est en cours de traitement. Modifier la demande                                                                                                    |                                                                                                    |                                        |                             |                     |          |             |      |
|                  | Docu               | nents         |                    | Récapitulatif                                                                                                    |                                                                                                    |                                        |                             |                     |          |             |      |
|                  |                    |               |                    | Désignation                                                                                                    |                                                                                                    |                                        | Prix                        | Qté                 | Total    |             |      |
|                  | Conta              | cts           |                    | Licence 2022                                                                                                    |                                                                                                    |                                        |                             |                     |          |             |      |
|                  |                    |               |                    | Urbain<br>Free-Style                                                                                                    |                                                                                                    |                                        | 52,00 €                     | 1                   | 52,00 €  |             |      |
|                  |                    |               |                    |                                                                                                    |                                                                                                    |                                        |                             | Total :             | 52,00 €  |             |      |
|                  |                    |               |                    | Informations                                                                                                    |                                                                                                    |                                        |                             |                     |          |             |      |
|                  |                    |               |                    | Les documents suivants peuvent être enregistrés en format dématérialisé via la <u>gestion des documents</u> .<br>- Photo<br>- Carte d'identité<br>- Certificat médical de non contre-indication à la pratique du cyclisme |                                                                                                    |                                        |                             |                     |          |             |      |
|                  |                    |               |                    | Le paiement est à effe                                                                                                    | ctuer directement au club.                                                                                                    |                                        |                             |                     |          |             |      |
|                  |                    |               |                    | L'adresse de votre club                                                                                                    | est:                                                                                                    |                                        |                             |                     |          |             |      |
|                  |                    |               |                    | ASSOCIATION ATTI<br>15 RUE STE URSULE<br>34000 MONTPELLIE                                                                                                    | <b>TUDE (AS ATT)</b><br>R                                                                                                    | Contac<br>04675<br>thoma               | ct :<br>80929<br>sraymond@a | attitudeasso.com    |          |             |      |
|                  |                    |               |                    | Documents                                                                                                    |                                                                                                    |                                        |                             |                     |          |             |      |
|                  |                    |               |                    | Documents liés à votre<br>- Additif à la demande<br>- Certificat médical de<br>- Garanties Compléme<br>- Notice Assurance Re                                                                                              | e demande de licence :<br>de licence (dans votre esp<br>non contre-indication à la<br>entaires Assurance<br>esponsabilité Civile | pace documentair<br>pratique du cyclis | e)<br>sme                   |                     |          |             |      |

#### **ETAPE 22**

Glissez ou téléchargez les documents suivants :

#### Carte d'identité d'un des deux parents si enfant mineur Certificat médical

#### Photo d'identité de votre enfant

La mention en attente est normale, je dois par la suite valider vos documents sur notre Espace Club avant de pouvoir envoyer la demande complète à la FFC.

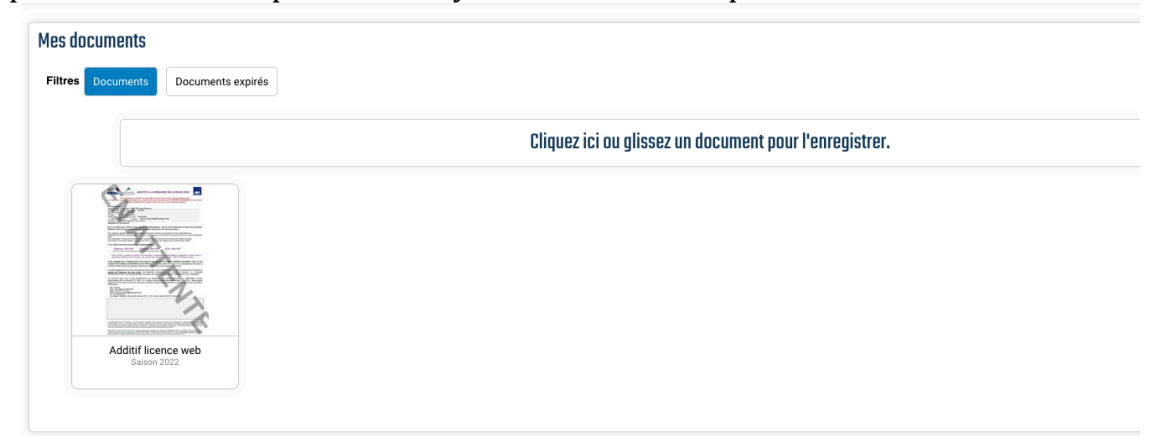

#### **ETAPE 23**

Voilà ! Vous pouvez revenir sur votre espace personnel et valider la demande de licence !